## How to Insert an Assignment Template

- 1. Click the assignment link that corresponds with the assignment.
- 2. Within the "Assignment Details" tab, click on the "Edit" button on the top left corner of the page.
- 3. Click the "Show More" link under the "Resources & Settings" section. Scroll down to the "Templates" Area.
- 4. Click on the "Attach" button. Across from the "View Label" select "All" from the drop down list

Scroll down (if necessary) and select the box located to the left of the assignment template to be added. *NOTE:* See additional pages if assignment template can't be located. See upper right corner for additional pages.

- 6. Click the "Attach" button.
- 7. Click the Save Assignment button to confirm.